## Como Firmar con Certificado

## Paso #1

Dentro de Adobe Acrobat Reader

File > Open> y el documento que desea firmar

## Paso #2

Luego de Abrir el documento en la columna derecha seleccionar "More tools" y escoges "Certificates"

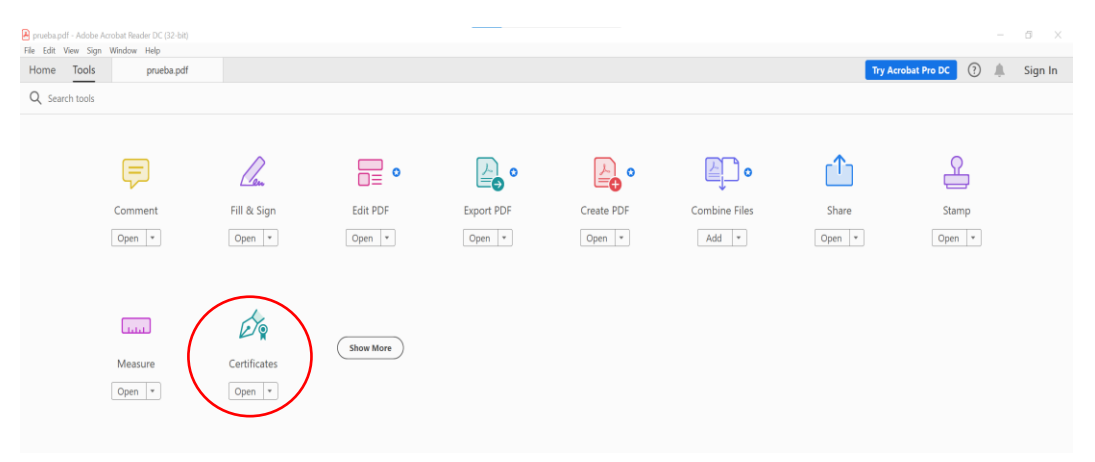

Luego oprimes "Digitally Sign" y dibujas el recuadro donde deseas este localizada la firma.

| Porveha.pdf - Adobe Anobat Reader DC (32-bit) File Edit View Sign Window Help                                                            | - 0 ×         |
|----------------------------------------------------------------------------------------------------|---------------|
| Home Tools pruebapdi ×                                                                                                    | (?) 📕 Sign In |
|                                                                                                    | a 🛛 🖓         |
| Certificates $(\oint_{\mathcal{D}} Digitally Sign) \stackrel{h}{\longrightarrow} Time Stamp \oint_{\mathcal{D}} Vbildate All Signatures$ | Close         |
|                                                                                                    | ^ <b>B</b>    |
|                                                                                                    |               |
|                                                                                                    |               |
|                                                                                                    | Lo            |
|                                                                                                    | <b>P</b>      |
|                                                                                                    |               |
|                                                                                                    | <b>#0</b>     |
|                                                                                                    | -             |
|                                                                                                    |               |
|                                                                                                    |               |
|                                                                                                    | B             |
|                                                                                                    | B             |
|                                                                                                    |               |

## Paso #3

Luego del recuadro escoges el certificado apropiado y "Continue"

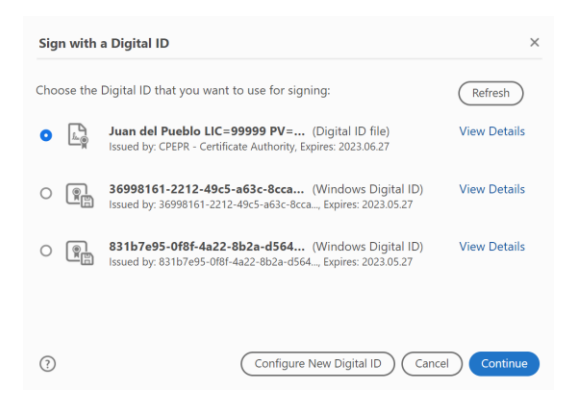

Asegurar que la información este correcta y entrar la contraseña colocada cuando descargo el certificado y oprimir "Sign"

| Appearance          | Standard Text                | ~                                                             | Create                                                                  |
|---------------------|------------------------------|---------------------------------------------------------------|-------------------------------------------------------------------------|
| Juar<br>LIC=<br>PV= | n del Pue<br>=99999<br>00000 | eblo <sup>Digital</sup><br>Juan d<br>LIC=9<br>Date:<br>16:39: | ly signed by<br>del Pueblo<br>9999 PV=00000<br>2022.06.27<br>34 -04'00' |
| Lock doc            | ument after signing          |                                                               | View Certificate Details                                                |
| Review docu         | ment content that may        | affect signing                                                | Review                                                                  |
|                     | )                            |                                                               | Back Sign                                                               |

Te pedirá guardar el documento con un nombre nuevo (ej. Documento (firmado))

| File name:    | documento(firmado).pdf  |      |
|---------------|-------------------------|------|
| Save as type: | Adobe PDF Files (*.pdf) |      |
|               |                         |      |
| • Folders     |                         | Save |

Y se debe ver de la siguiente manera

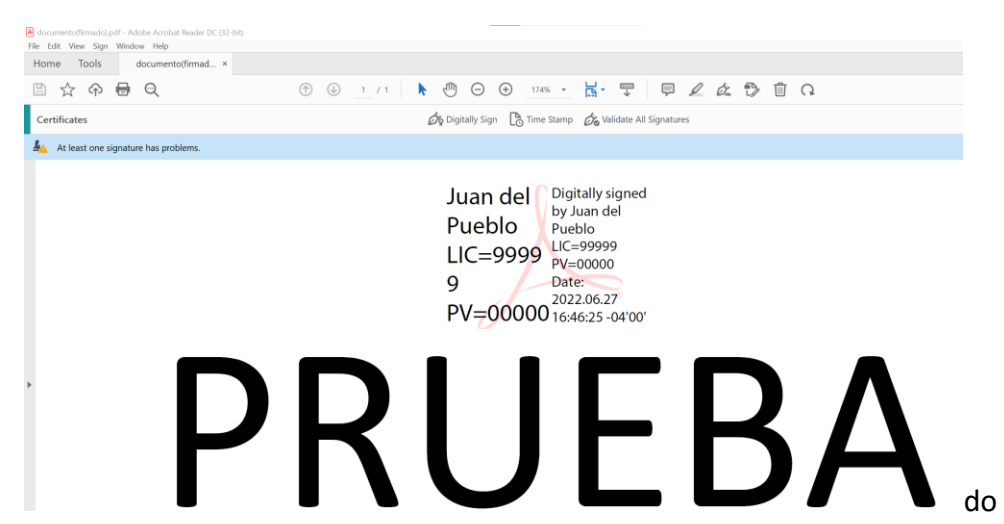